# RICOH

## **Notes for Administrators**

These notes provide important information for administrators of this machine. Keep this manual handy for future reference. In addition, make sure to read these notes together with *Read This First*.

## 1. About Default Password

The default password is the preset login password used to access Device Management Settings. It is used only the first time you log in to Device Management Settings.

Before using this product, use the Web browser on your computer to access Device Management Settings and change the login password. Enter the following URL in the address bar of your web browser to access Device Management Settings.

### https://ucs.ricoh.com/util/login

The following information is needed to log in to Device Management Settings:

### Contact ID

### **Default password**

The serial number printed on the bottom of the machine is used as the default password. It consists of eleven alphanumeric and symbol characters.

Please check your Contact ID and the default password before accessing Device Management Settings.

For details about how to change the password, see "Specifying the Name of the Machine and Your Password", *Operating Instructions*.

If you are not sure about the Contact ID of this machine, you can check the Contact ID from the Contact List screen. For details about the Contact List screen, see "About Screen", *Operating Instructions*.

## 2. Information for Ricoh Unified Communication System

You can check the latest information for Ricoh Unified Communication System from our web site.

### http://ucs.ricoh.com/

If you register your e-mail address, you can get the latest information by e-mail.

## Hinweise für Administratoren

Diese Hinweise enthalten wichtige Informationen für die Administratoren dieser Maschine. Bewahren Sie diese Anleitung zum späteren Nachschlagen auf. Lesen Sie darüber hinaus diese Hinweise zusammen mit *Bitte zuerst lesen*.

### 1. Vorgabe-Passwort

Das Vorgabe-Passwort ist das voreingestellte Login-Passwort für Zugriff auf Unified Communication System Einstell. Es wird nur für das erste Einloggen zu Unified Communication System Einstell. verwendet.

Verwenden Sie vor der Verwendung dieses Produkts den Web-Browser auf Ihrem Computer, um auf Unified Communication System Einstell. zugreifen, und ändern Sie das Login-Passwort. Geben Sie die folgende URL in die Adresszeile Ihres Web-Browsers ein, um auf Unified Communication System Einstell. zuzugreifen.

### https://ucs.ricoh.com/util/login

Die folgende Information wird benötigt, um sich zu Unified Communication System Einstell. einzuloggen:

### Kontakt-ID

### Vorgabe-Passwort

Die auf der Unterseite der Maschine aufgedruckte Seriennummer wird als das Vorgabe-Passwort verwendet. Sie besteht aus 11 alphanumerischen und symbolischen Zeichen.

Bitte überprüfen Sie Ihre Kontakt-ID und das Vorgabe-Passwort vor dem Zugriff auf Unified Communication System Einstell.

Beziehen Sie sich für Einzelheiten zum Ändern des Passwortes auf "Festlegen des Gerätenamens und des Passworts", *Gerätehandbuch*.

Wenn Sie nicht sicher über die Kontakt-ID dieser Maschine sind, können Sie die Kontakt-ID auf dem Kontaktlistebildschirm überprüfen. Beziehen Sie sich für Einzelheiten zur Kontaktliste auf "Bildschirminfo", *Funktionshandbuch*.

## 2. Informationen zum Unified Communication System

Sie können die neuesten Informationen für Unified Communication System auf unserer Website überprüfen

### http://ucs.ricoh.com/

Wenn Sie Ihre E-Mail-Adresse registrieren, können Sie die neusten Informationen per E-Mail erhalten.

## Notes pour les administrateurs

Ces notes fournissent des informations importantes pour les administrateurs de cette machine. Conservez ce manuel à portée de la main pour toute référence ultérieure. Et lisez bien ces notes avec À *lire avant de commencer*.

### 1. Mot de passe par défaut

Le mot de passe par défaut est le mot de passe de connexion préréglé pour accéder aux Unified Communication System Param. Il s'utilise uniquement pour la première connexion aux Unified Communication System Param.

Avant d'utiliser ce produit, servez-vous du navigateur Web de votre ordinateur pour accéder aux Unified Communication System Param. et changez le mot de passe de connexion. Entrez l'URL suivante dans la barre d'adresse de votre navigateur Web pour accéder aux Unified Communication System Param.

### https://ucs.ricoh.com/util/login

Les informations suivantes sont requises pour la connexion aux Unified Communication System Param.:

#### Identifiant

#### Mot de passe par défaut

Le numéro de série imprimé sur le dessous de la machine sert de mot de passe par défaut. Il comprend onze caractères alphanumériques et symboles.

Contrôlez votre Identifiant et le mot de passe par défaut avant d'accéder aux Unified Communication System Param.

Pour savoir comment changer le mot de passe, consultez "Définition du nom de l'appareil et du mot de passe", *Informations Périphérique*.

Si vous n'êtes pas sûr de l'Identifiant de cette machine, vous pouvez le contrôler à l'écran Liste de contacts. Pour les détails concernant l'écran Liste de contacts, consultez "À propos de l'écran", *Informations Fonctions*.

### 2. Informations concernant Unified Communication System

Les informations les plus récentes concernant Unified Communication System sont disponibles sur notre site Web.

#### http://ucs.ricoh.com/

Si vous enregistrez votre adresse e-mail, vous pourrez obtenir les informations les plus récentes par e-mail.

## Note per gli amministratori

Le seguenti note contengono informazioni importanti per gli amministratori di questa macchina. Tenere il presente manuale sempre a disposizione per poterlo consultare quando necessario. Inoltre, non mancare di leggere queste note insieme a *Leggere prima di iniziare*.

## 1. Il password di default

Il password di default è il password di login predefinito usato per avere accesso a Unified Communication System Impost.. Viene usato solo la prima volta che si accede a Unified Communication System Impost..

Prima di fare uso di questo prodotto, usare il proprio Web browser per accedere a Unified Communication System Impost. e cambiare il password di login. Per avere accesso a Unified Communication System Impost., digitare il seguente URL nella barra di navigazione.

### https://ucs.ricoh.com/util/login

Le seguenti sono le informazioni necessarie per avere accesso a Unified Communication System Impost.:

### ID contatto

### Password di default

Il numero di serie stampato sul fondo della macchina viene usato anche come password di default. Esso consiste di undici caratteri alfanumerici e simboli.

Prima di accedere a Unified Communication System Impost., verificare il proprio ID contatto ed il password predefiinito.

Per dettagli su come cambiare il password, vedere "Specificare il nome della macchina e la password", *Guida alla periferica*.

Se non si conosce l'ID contatto di questa macchina, si può verificare l'ID contatto dalla schermata Lista contatti. Per dettagli sulla schermata Lista contatti, vedere "Informazioni sulle schermate", *Guida alle funzioni*.

## 2. Informazioni sull'Unified Communication System

Le informazioni più recenti sull'Unified Communication System sono disponibili sul nostro sito Web.

### http://ucs.ricoh.com/

Chi deposita il proprio indirizzo di email può ricevere le ultime notizie via email.

## Notas para los Administradores

Estas notas proporcionan importante información para los administradores de esta máquina. Mantenga este manual a la mano para futuras referencias. Asegúrese también de leer estas notas junto con *Leer antes de empezar*.

## 1. Sobre la Contraseña por Defecto

La contraseña por defecto es la contraseña de acceso preestablecida que se utiliza para accesar Unified Communication System Ajustes. Se utiliza solo la primera vez que usted accesa Unified Communication System Ajustes.

Antes de utilizar este producto, utilice el navegador Web de su ordenador para accesar Unified Communication System Ajustes y cambie la contraseña de acceso. Introduzca el siguiente URL en la barra de direcciones para accesar Unified Communication System Ajustes.

### https://ucs.ricoh.com/util/login

La siguiente información es necesaria para accesar Unified Communication System Ajustes:

### **ID Contacto**

### Contraseña por defecto

El número de serie impreso en la parte inferior de la máquina se utiliza como contraseña por defecto. Se compone de once caracteres alfanuméricos y símbolos.

Por favor verifique su ID Contacto y la contraseña por defecto antes de accesar Unified Communication System Ajustes.

Para más detalles sobre cómo cambiar la contraseña, consulte "Cómo especificar el nombre de la máquina y su contraseña", *Manual de referencia del dispositivo*.

Si no está seguro del ID Contacto de esta máquina, puede verificar el ID Contacto en la pantalla de la Lista contactos. Para más detalles sobre la Lista contactos, consulte "Acerca de las pantallas", *Manual de referencia de funciones*.

## 2. Información para Unified Communication System

Usted puede actualizar la más reciente información para Unified Communication System en nuestro sitio web.

### http://ucs.ricoh.com/

Si usted registra su dirección e-mail, puede recibir la información más reciente por correo electrónico.

## **Opmerkingen voor Beheerders**

Deze opmerkingen verschaffen belangrijke informatie voor de beheerders van deze machine. Zorg ervoor dat u voor toekomstig gebruik deze handleiding bij de hand houdt. Zorg er tevens voor dat u deze opmerkingen leest in combinatie met *Lees dit eerst*.

### 1. Over het Standaard Wachtwoord

Het standaard wachtwoord is het vooraf ingestelde inlog wachtwoord dat nodig is om toegang te krijgen tot Unified Communication System Instell.. Dit wachtwoord wordt enkel gebruikt wanneer u voor het eerst inlogt in Unified Communication System Instell..

Alvorens u dit product gebruikt, dient u de webbrowser op uw computer te gebruiken om toegang te krijgen tot Unified Communication System Instell. en het inlog wachtwoord te veranderen. Voer de onderstaande URL in in de adresbalk van uw webbrowser om toegang te krijgen tot Unified Communication System Instell.

### https://ucs.ricoh.com/util/login

De onderstaande informatie is nodig om in te loggen in Unified Communication System Instell.: **Contact-ID** 

### Standaard wachtwoord

Het serienummer dat op de bodem van de machine afgedrukt staat wordt gebruikt als het standaard wachtwoord. Het bestaat uit elf alfanumerieke karakters en symbolen.

Check uw Contact-ID en het standaard wachtwoord alvorens u toegang neemt tot Unified Communication System Instell.

Voor meer informatie over hoe u uw wachtwoord kunt veranderen, zie: "De apparaatnaam en uw wachtwoord opgeven", *Apparaathandleiding*.

Als u niet zeker bent van het Contact-ID nummer van deze machine, kunt u het Contact-ID nummer checken vanaf het Contacten scherm. Voor meer informatie over het Contacten scherm, zie: "Schermen", *Functiehandleiding*.

## 2. Informatie voor het Unified Communication System

U kunt de meest recente informatie voor het Unified Communication System checken op onze website.

### http://ucs.ricoh.com/

Als u uw e-mailadres registreert, kunt u de meest recent informatie ontvangen via e-mail.

## Anteckningar för administratörer

Dessa anteckningar ger viktig information för administratörer som använder denna maskin. Ha denna bruksanvisning tillgänglig för framtida referens. Se dessutom till att läsa dessa anteckningar tillsammans med *Läs detta först*.

## 1. Om standardlösenord

Standardlösenordet är det förinställda lösenordet som används för åtkomst till Unified Communication System Inställn.. Det används bara första gången du loggar in på Unified Communication System Inställn.. Innan du använder denna produkt, använd webbläsaren på din dator för att få tillgång till Unified Communication System Inställn.. och ändra inloggningslösenordet. Skriv in följande URL i adressfältet i din webbläsare för att komma till Unified Communication System Inställn..

### https://ucs.ricoh.com/util/login

Följande information behövs för att logga in på Unified Communication System Inställn..

### Kontakt-ID

### Standardlösenord

Serienumret som är tryckt på undersidan av maskinen används som standardlösenord. Det består av elva alfanumeriska tecken och symboler.

Vänligen kontrollera ditt Kontakt-ID och standardlösenord innan du ansluter till Unified Communication System Inställn.

För mer information om hur du ändrar lösenordet, se "Ange maskinens namn och ditt lösenord" *Handbok för enhet.* 

Om du är osäker på Kontakt-ID:et för denna maskin, kan du kontrollera Kontakt-ID:et på skärmen över kontaktlista. För detaljer om skärmen över kontaktlista, se "Om skärmar", *Handbok för funktioner*.

## 2. Information för Unified Communication System

Du kan kontrollera den senaste informationen för Unified Communication System på våran webbplats.

### http://ucs.ricoh.com/

Om du registrerar din e-postadress kan du få den senaste informationen via e-post.

## Руководство пользователя

Данное руководство располагает важной информацией для пользователей оборудования. Храните под рукой для справки. В дополнение, прочитайте пожалуйста внимательно это руководство с Прочтите это в первую очередь.

### 1. О пароли по умолчанию

Пароль по умолчанию – это пароль, предварительно установленный для соединения с Unified Communication System Настр-ки. Оно используется лишь раз для входа в Unified Communication System Настр-ки.

Перед применением данной продукции соедините Вэб браузер на вашем компьютере с Unified Communication System Настр-ки и измените пароль логина. Кликните на следующий URL на адресном панеле вашего вэб браузера для соединения с Unified Communication System Настр-ки.

### https://ucs.ricoh.com/util/login

Необходима следующяя информация для соединения с Unified Communication System Настрки:

### ИД контакта

### Пароль по умолчанию

Серийный номер на верхней стороне оборудования применяется как пароль по умолчанию. Оно состоит из восьми буквенно-цифровых знаков и символов.

Пожалуйста, проверьте ИД контакта и пароль по умолчанию перед соединением с Unified Communication System Настр-ки.

Для подробной информации о том, как изменить пароль, см. "Указание названия аппарата и пароля", *Руководство устройства*.

Если вы не знаете про ИД контакта данного оборудования, вы сможете проверить ИД контакта из защиты Списк контактов. Подробную информацию о защите Списк контактов см. "Об экране", *Руководство по функциями*.

## 2. Сведения для Unified Communication System

Последние сведения для Unified Communication System вы можете проверить из нашего вэб сайта:

### http://ucs.ricoh.com/

Если вы зарегистрируете ваш электроонный адрес, вы сможете получать последние обновления по электронной почте.

## **Observações para Administradores**

Estas observações fornecem informações importantes para os administradores desta máquina. Tenha este manual sempre a mão para futuras referências. Além disso, certifique-se de ler estas observações juntamente com o "Leia isto primeiro".

### 1. Sobre a Senha Default

A senha default é a senha de login pré-estabelecida utilizada para acessar o "Unified Communication System Defs". É utilizada apenas na primeira vez em que você efetua o login no "Unified Communication System Defs".

Antes de utilizar este produto, utilize o web browser no seu computador para acessar o "Unified Communication System Defs" e mude a senha de login. Digite a seguinte URL na barra de endereços do seu web browser para acessar o "Unified Communication System Defs".

### https://ucs.ricoh.com/util/login

As seguintes informações são necessárias para efetuar o login no "Unified Communication System Defs"

### ID de contato

### Senha default

O número de série impresso no fundo desta máquina é utilizado como senha default. Consiste de onze caracteres alfanuméricos e símbolos.

Por favor, verifique o seu ID de contato e a senha default antes de acessar o "Unified Communication System Defs"

Para detalhes de como mudar a senha, veja "Especificar o nome do equipamento e a senha" do "Referência ao dispositivo".

Se você não estiver certo sobre o ID de Contato desta máquina, você pode verificar o ID de Contato a partir da tela "Lista de Contatos". Para detalhes a respeito da tela "Lista de Contatos", veja "Sobre as telas" do "Referência aos recursos".

## 2. Informações para o "Unified Communication System"

Você pode verificar as últimas informações para o "Unified Communication System" a partir de nosso website.

### http://ucs.ricoh.com/

Se você registrar o seu endereço de e-mail, você pode receber as últimas informações por e-mail.

## 管理员注意事项

这些注意事项提供有关本机管理员的重要信息。请将本手册放在随时能拿到的地方以便今后参考,并请务 必与入门一起阅读这些注意事项。

## 1. 有关默认密码

本默认密码是用于访问Unified Communication System 设置的预设登录密码。仅用于首次登录Unified Communication System 设置。

使用本产品前,请使用电脑里的网页浏览器访问Unified Communication System 设置并修改登录密码。 请在网页浏览器的地址栏内输入下列URL,访问Unified Communication System 设置。

### https://ucs.ricoh.com/util/login

登录Unified Communication System 设置时需要下列信息:

### 联系ID

### 默认密码

打印在本机底部的序号用作为默认密码。该序号由11个字母数字和符号组成。

访问Unified Communication System 设置前请确认您的联系ID和默认密码。 有关修改密码的细节请参见设备参考中的"指定机器名称和密码"。 如果不清楚本机的联系ID,可从联系人列表画面确认联系ID。有关联系人列表画面的详情,请参见功能参 考中的"关于屏幕"。

## 2. 有关Unified Communication System的信息

可从我们的网站查看有关Unified Communication System的最新信息。

### http://ucs.ricoh.com/

如果登记电邮地址,您能通过电邮获得最新信息。

## 管理員注意事項

這些注意事項提供有關本機管理員的重要資訊。請將本手冊放在隨時能拿到的地方以便今後參考,並請務必與請先閱讀本手冊一起閱讀這些注意事項。

### 1. 有關默認密碼

本默認密碼是用於訪問Unified Communication System 設定的預設登錄密碼。僅用於首次登錄Unified Communication System 設定。

使用本產品前,請使用電腦裡的網頁瀏覽器訪問Unified Communication System 設定並修改登錄密碼。請在網頁瀏覽器的地址欄內輸入下列URL,訪問Unified Communication System 設定。

### https://ucs.ricoh.com/util/login

登錄Unified Communication System 設定時需要下列資訊:

### 聯絡識別碼

### 默認密碼

列印在本機底部的序號用作為默認密碼。該序號由11個字母數字和符號組成。

訪問Unified Communication System 設定前請確認您的聯絡識別碼和默認密碼。

有關修改密碼的細節請參見裝置參考手冊的「指定機器名稱及密碼」。

如果不清楚本機的聯絡識別碼,可從聯絡人清單畫面確認聯絡識別碼。有關聯絡人清單畫面的詳情,請參見功能參考手冊中的「關於畫面」。

### 2. 有關Unified Communication System的資訊

可從我們的網站查看有關Unified Communication System的最新資訊。

### http://ucs.ricoh.com/

如果登記電郵地址,您能透過電郵獲得最新資訊。

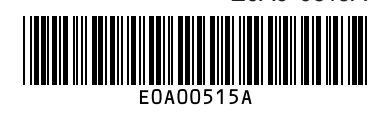

© 2011, 2012 Ricoh Co., Ltd. Printed in Japan EN GB EN US EN AU DE DE FR FR IT (IT) ES ES NL NL SV SV RU RU PT BR ZH CN ZH (TW) E0A0-0515A